3/9/2015

# Tutorial Membuat Blog dengan WordPress

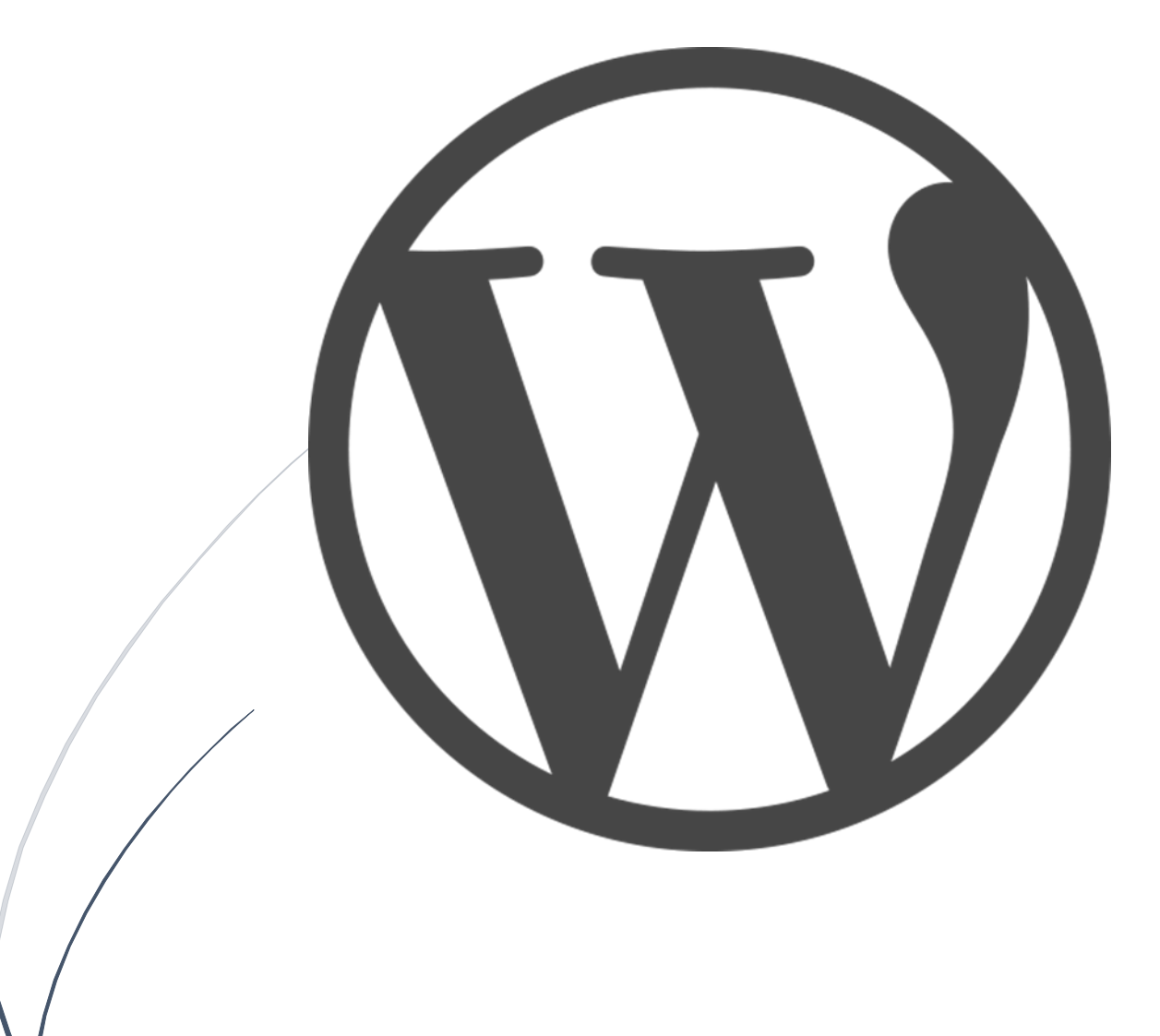

Dhimas Kirana http://www.dhimaskirana.com

## Kata Pengantar

Terima kasih banyak telah mengunduh ebook ini. Semoga apa yang saya tulis di ebook ini berguna bagi anda.

Ebook ini berisi cara bagaimana membuat sebuah blog/website berbasis WordPress. Ebook ini cocok bagi pengguna internet yang masih pemula di dalam dunia WordPress.

Melalui ebook ini nantinya diharapkan anda dapat membuat sebuah blog menggunakan WordPress secara manual melalui CPanel.

Isi ebook ini murni dari pengalaman penulis yang telah terjun di dunia WordPress selama ±4 tahun terakhir ini, sehingga saya yakin apa yang saya tulis tidak salah langkah.

Harapan saya, anda selaku pembaca merasakan manfaat dari buku ini. Adapun kesalahan dalam menulis, saya mengharap kritik dan saran yang membangun.

Yogyakarta, 9 Maret 2015

Dhimas Kirana

http://www.dhimaskirana.com/

# Daftar Isi

- 1. Pengenalan WordPress secara Umum
- 2. Mendapatkan dan Mengelola sebuah Domain
- 3. Mendapatkan Web Hosting Berkualitas
- 4. Menginstall WordPress
- 5. Memasang Themes dan Plugin
- 6. Mengisi dengan Konten
- 7. Penutup
- 8. Sumber-sumber

### Pengenalan WordPress secara Umum

WordPress (WP) adalah Content Management System dengan lisensi <u>Open Source</u> yang artinya semua orang dapat ikut mengembangkannya. WordPress telah banyak dipakai orang sebagai platform untuk nge-blog. Saat ini,

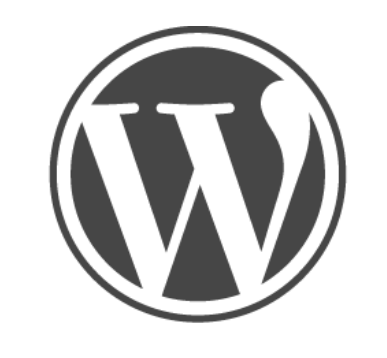

PRESS

jumlah pengguna WordPress telah menembus jutaan blog di seluruh dunia.

Dengan WordPress, kita bisa memiliki layanan blog dengan nama domain sendiri dan di server sendiri. Jadi, kita punya kontrol penuh atas blog kita, baik dari segi desain maupun content. WordPress sangat mudah dikelola, tampilannya menggunakan template dikombinasikan dengan plugin yang membuatnya menjadi sangat powerfull. Saat ini telah ada ratusan themes + plugins yang bisa di download secara gratis di situs official WordPress.org.

Sejarah WordPress dimulai saat **Matt Mullenweg** (*http://ma.tt/* - Pendiri WordPress) yang merupakan pengguna aktif dari *b2/cafelog* (*http://cafelog.com/*) mengetahui bahwa proses pengembangan *b2/cafelog* dihentikan oleh pemrogramnya (programmer) yang bernama **Michel Valdrighi**. **Matt Mullenweg** merasa sayang dan mulai melanjutkan pengembangan *b2/cafelog*. WordPress muncul pertama kali di tahun 2003 hasil kerja keras Matt Mullenweg dengan Mike Little. Yang membuat WordPress makin terkenal, selain karena banyaknya fitur dan tampilan yang menarik, adalah juga karena dukungan komunitas terhadap perangkat lunak sumber terbuka untuk blog.

## Mendapatkan dan Mengelola sebuah Domain

Domain adalah sebuah sistem penamaan unik yang diberikan untuk mengidentifikasi nama server komputer seperti web server atau email server di jaringan komputer ataupun internet. Nama domain berfungsi untuk mempermudah pengguna di internet pada saat melakukan akses ke server, selain juga dipakai untuk mengingat nama server yang dikunjungi tanpa harus mengenal deretan angka yang rumit yang dikenal sebagai alamat IP.

Bayangkan anda harus menghafalkan **74.125.226.71** untuk membuka halaman Google pasti sulit kan. Nah kemudian munculah domain <u>http://www.google.com/</u>. Sehingga membuka Google tanpa harus inget angka-angka yang sulit dihafal tadi.

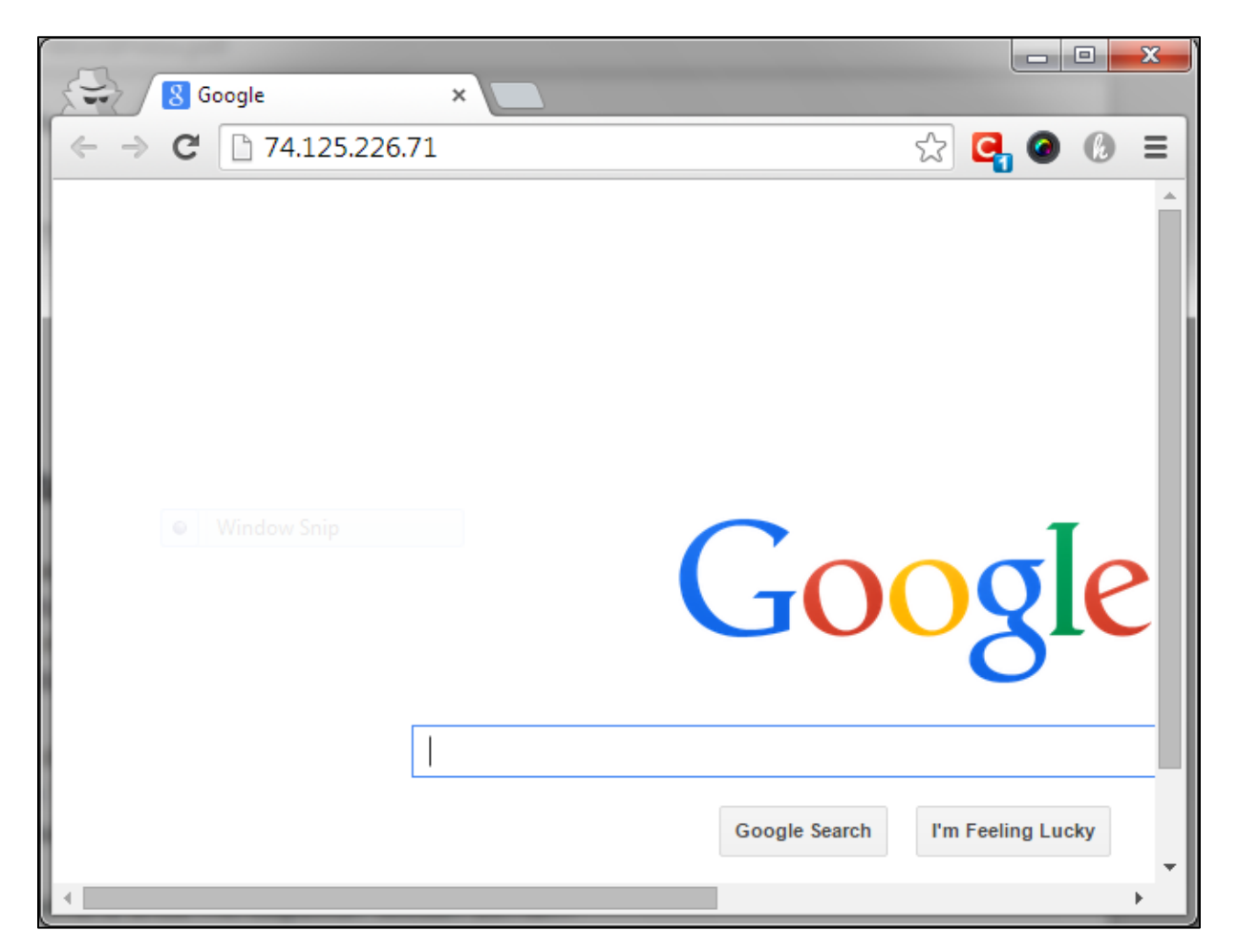

Untuk mendapatkan sebuah domain anda harus membeli domain yang anda inginkan pada <u>Registrar Domain</u>. Kalau pengelola domain di Indonesia yang terkenal misalkan **Pandi** (<u>http://www.pandi.id/</u>) kalau di luar negeri seperti **Godaddy** (<u>http://www.godaddy.com/</u>).

Saya anggap anda telah membeli sebuah domain, kemudian kita harus mengatur nameserver supaya domain bisa mengarah ke web hosting yang telah anda sewa. Pengaturan nameserver terdapat di kontrol panel domain.

Seperti gambar berikut adalah tampilan nameserver setting pada Godaddy.

| DHI                          | MASKIRANA.COM                                                                                                    |        |             |
|------------------------------|----------------------------------------------------------------------------------------------------|--------|-------------|
| Nam<br>SETU<br>Ga<br>O<br>Cu | eservers point your domain to where it is located.<br><b>PTYPE:</b><br>andard<br>Daddy hosting, forwarding, and parked domains.<br>Jstom<br>stomizable nameserver settings. |        |             |
| NAM                          | SERVERS:                                                                                                    | EDIT   | NAMESERVERS |
| #                            | Nameserver                                                                                                    | Status |             |
| 1                            | NS1.MITRAWEBHOST.COM                                                                                                    | Active | $\otimes$   |
| 2                            | NS2.MITRAWEBHOST.COM                                                                                                    | Active | $\otimes$   |
| AD                           | D NAMESERVER SAVE Cancel                                                                                                    |        |             |

Bingung kan bisa dapet nameserver itu darimana??

Nameserver didapat jika anda telah menyewa sebuah web hosting. Bab selanjutnya akan dibahas tentang web hosting. Sampai step ini diharapkan sudah memiliki domain.

Kalau misal belum ada uang buat beli domain, saya sarankan untuk menggunakan domain gratis, namun yang support DNS. Sehingga sama seperti domain berbayar, bisa di atur nameservernya. Penyedia domain gratisan yang cukup terkenal adalah **dot.tk** (http://www.dot.tk)

Tapi kan lebih keren sob kalau domainnya yang berbayar alias yang Top Level Domain seperti .com/.net/.org/.me dan sebagainya. Serasa lebih profesional sob. ©

## Mendapatkan Web Hosting Berkualitas

Web Hosting adalah sebuah komputer server yang selalu nyala dan tersambung ke internet 24jam nonstop. Nah, disinilah file-file website kita akan kita simpan, supaya bisa diakses secara online menggunakan domain yang telah kita miliki tadi.

Penyedia web hosting cukup banyak dan beragam di Indonesia. Apalagi diluar negeri lebih banyak lagi. Kalau luar negeri yang cukup terkenal adalah **Hostgator** (http://www.hostgator.com/) atau **BlueHost** (http://www.bluehost.com/). Kalau di Indonesia, <u>menurut saya pribadi</u> lhoo, adalah **MitraWebHost** (http://mitrawebhost.com/) soalnya selama hosting disana, servernya uptime hampir 100%. Mau tahu lebih lanjut bisa tulisan saya di blog.

Untuk cara ordernya bisa tanyakan ke pihak web hostingnya melalui email atau telepon, karena setiap web hosting memiliki cara order yang berbeda-beda.

Saran saya dalam memilih web hosting adalah:

- a) Dana yang anda di miliki
- b) Kebutuhan kapasitas dan bandwith
- c) Kredibilitas perusahaan web hosting, apakah web hosting tersebut terpercaya atau melakukan penipuan.
- d) Memilih web hosting Indonesia saja, supaya dalam hal komunikasi lebih enak.

Setelah melakukan order pasti anda akan mendapatkan data login ke CPanel dan data nameserver. Silahkan sesuaikan kembali nameserver domain anda tadi sesuai data nameserver dari penyedia web hosting. Sama halnya seperti domain, jika belum memiliki dana, bisa menggunakan web hosting gratisan. Seperti layanan web hosting gratisan yang cukup terkenal adalah IDHostinger (<u>http://www.idhostinger.com/</u>).

Namun sebagai <u>catatan bagi anda</u>, bahwa server web hosting gratisan biasanya tidak seampuh yang berbayar. Web hosting gratisan biasanya banyak pembatasan, misal penggunaan CPU, bandwith yang terbatas, kapasitas yang terbatas, pembatasan penggunaan plugin, dan lain lain. Kadang juga web hosting gratisan servernya suka down, sehingga website anda tidak bisa diakses.

Jadi yang paling banyak direkomendasikan adalah web hosting berbayar. Web hosting gratisan boleh digunakan jika untuk belajar. Kalau untuk komersial apalagi berbisnis, sangat tidak direkomendasikan.

# **Menginstall WordPress**

Sudah memiliki domain dan hosting saatnya menginstall WordPress.

Login terlebih dahulu ke cpanel, biasanya alamatnya <u>domain-anda.com</u>/**cpanel**, jadi belakang domain ditambah **cpanel**. Bisa juga <u>domain.com</u>:2082, jadi belakang domain ditambah :2082. Tampilannya seperti berikut.

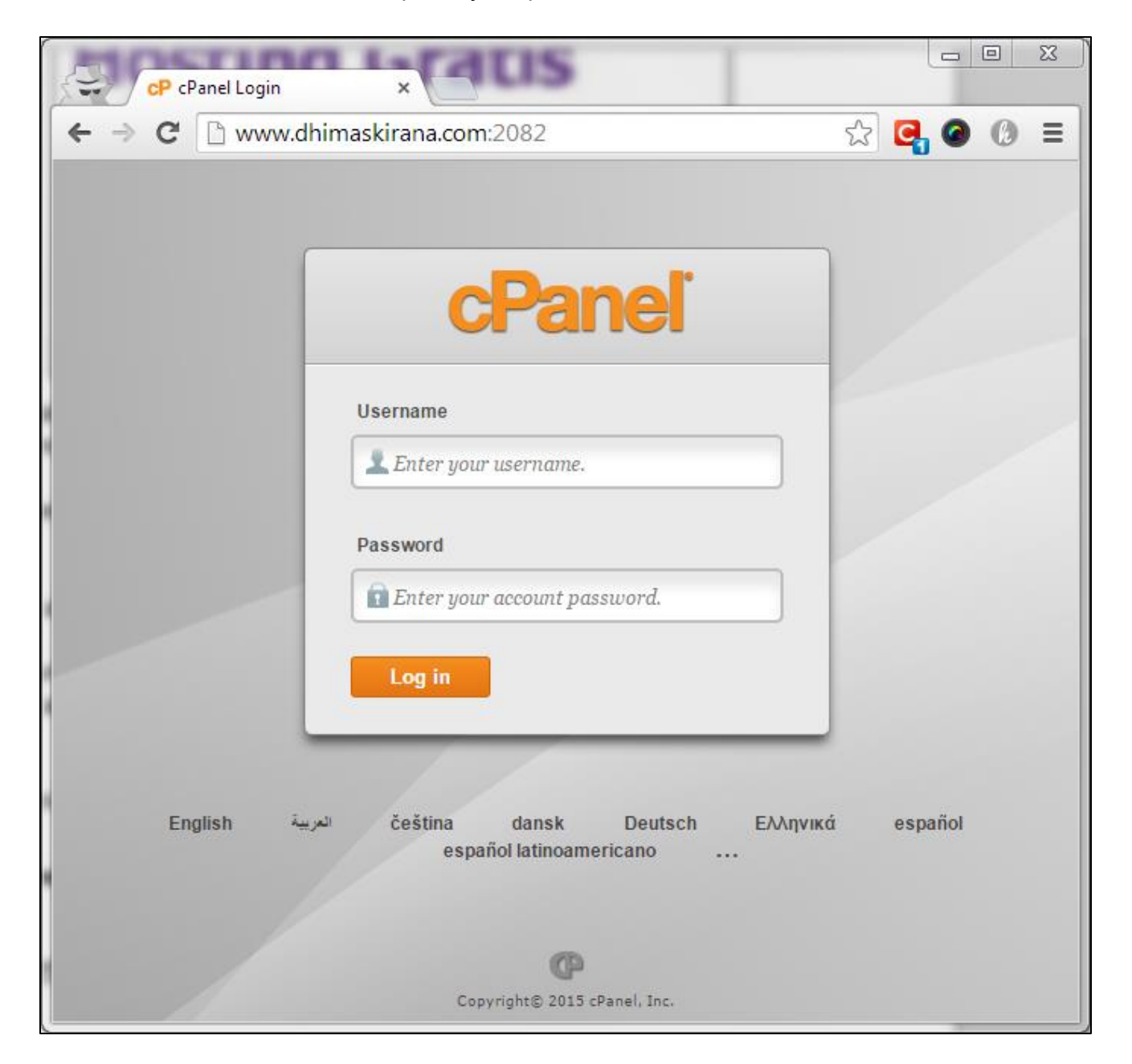

Masukan username dan password dari penyedia web hosting anda. Kemudian anda akan masuk ke halaman CPanel.

÷ ноте LOGOUT HELP cPanel Accelerated CPRINEL 11 Switch Theme х3 . Notices Preferences A an Aa Find \*\* Update Getting Video Change Change Style Change Started Tutorials Password Contact Language Wizard Information Frequently Accessed Areas File Manager Shortcuts Email Accounts Disk Space Usage MX Entry MySQL Databases Mail . Stats V Main Domain dhimaskirana.com SoamAssa Email Webmail Apache Forwarders Autoresponders Default Home Directory /home/ SpamAssassin™ Accounts Address Last Login From 0 / 100 % CPU Usage Mailing Lists Account-Level User-Level Email Trace Email Import Filtering Addresses and Filtering Authentication Virtual Memory Usage 0 / 1024 MB Forwarders Physical Memory 9.1 / 1024 MB Usage MX Entry 0 / 20 Entry Processes 0 / 50 Number of Files . Processes 0 / 5 MB/s I/O Usage 0 Backups Backup File Manager Legacy File Disk Space Web Disk 75.58 MB / 1.5 GB Wizard Manager Disk Space Usage Usage Monthly Bandwidth 445.52 MB / 150 GB Transfer FTP Accounts FTP Session R1Soft 0 / 00 Email Accounts Control Restore Backups 0 / 00 Subdomains

Seperti berikut tampilannya:

Klik pada *File Manager* maka akan keluar tampilan File Manager untuk mengelola file-file website anda nantinya. Seperti berikut ini tampilannya:

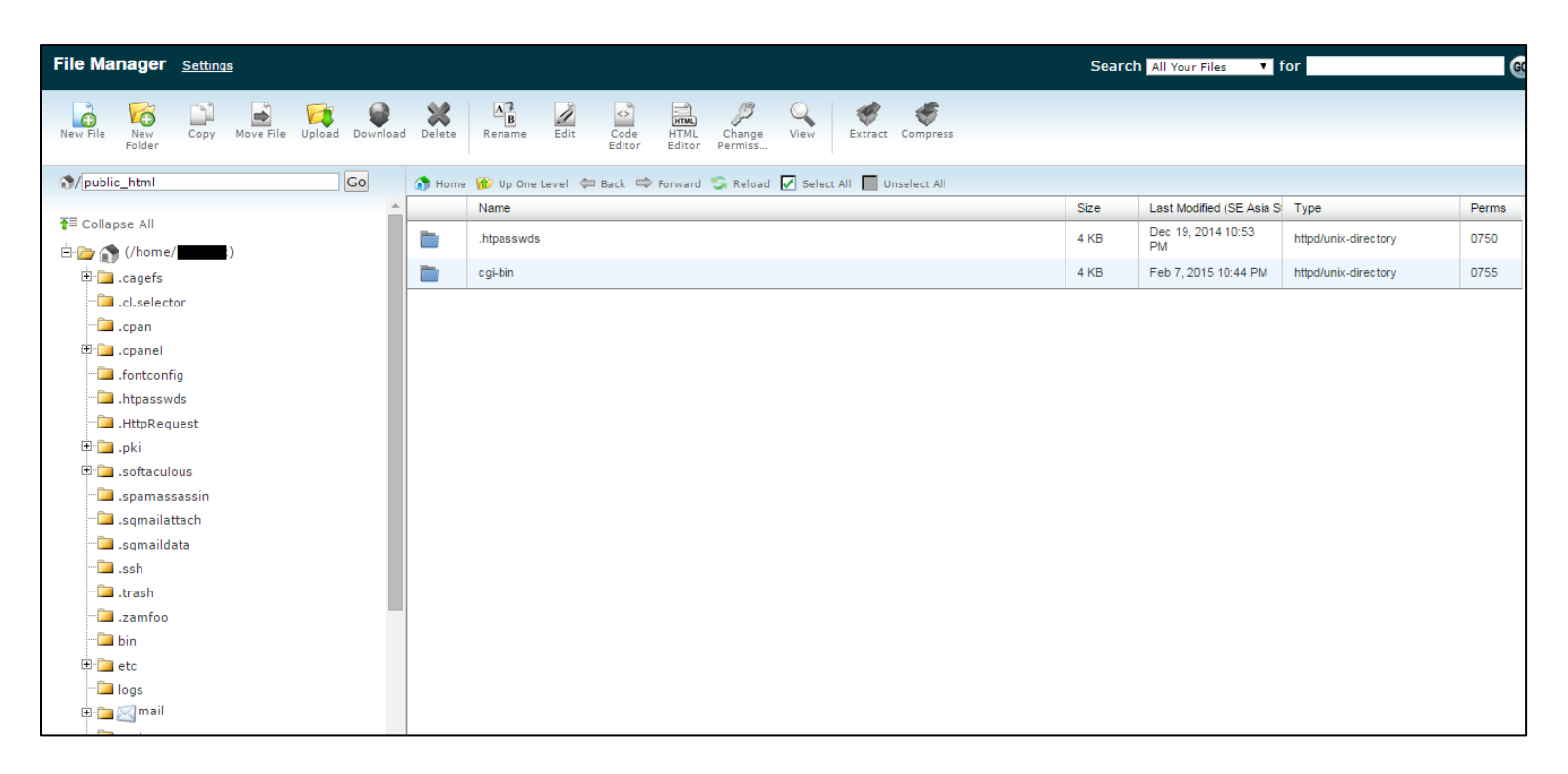

Semua yang terdapat di folder *public\_html* akan ditampilkan di domain utama.

Seperti inilah tampilannya di browser.

| Window Snip                                      |                         |                                |
|--------------------------------------------------|-------------------------|--------------------------------|
| Index of / ×                                     |                         | 100 00 1000                    |
| ← → C 🗋 www.dhimaskirana.com                     |                         | ☆ 😋 🙆 🗉 =                      |
| Index of /                                       |                         |                                |
| <u>Name</u>                                      | Last modified           | <u>Size</u> <u>Description</u> |
| cgi-bin                                          | 07-Feb-2015 15:44       | -                              |
| Proudly Served by LiteSpeed Web Server at www.dl | himaskirana.com Port 80 |                                |
|                                                  |                         |                                |
|                                                  |                         |                                |

Oke, karena kita akan menggunakan WordPress, download **wordpress.zip** terlebih dahulu di website resmi WordPress (*https://wordpress.org/download/*). Setelah download, upload file wordpress.zip tersebut ke public\_html menggunakan File Manager.

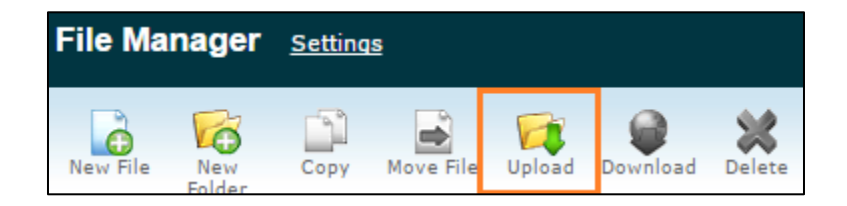

Kemudian pilih file wordpress.zip, lalu biarkan proses upload selesai. Kemudian klik *Reload*, maka file wordpress.zip akan muncul di folder.

| 🕥 Home | 👔 Up One Leve | el 🗢 Back | 📫 Forward | 🗐 Reload | 🛃 Select All | Unselect All |   |
|--------|---------------|-----------|-----------|----------|--------------|--------------|---|
|        | Name          |           |           |          |              |              | S |
|        | .htpasswds    |           |           |          |              |              | 4 |
|        | c gi-bin      |           |           |          |              |              | 4 |
|        | wordpress     |           |           |          |              |              | 4 |
| 2      | wordpress.zip |           |           |          |              |              | 6 |
|        |               |           |           |          |              |              |   |

Klik pada file wordpress.zip, trus kita ekstrak.

| /// | load | Delete | B<br>Rename Edi | t Code<br>Editor | HTML<br>Editor | Change<br>Permiss | View      | Extract Compress |
|-----|------|--------|-----------------|------------------|----------------|-------------------|-----------|------------------|
|     |      | 👌 Home | 👔 Up One Level  | ⇔ Back 📫         | Forward        | 😋 Reload          | Select Al | I 🔲 Unselect All |
|     | 1    |        | Name            |                  |                |                   |           |                  |
|     |      |        | .htpasswds      |                  |                |                   |           |                  |
|     |      |        | cgi-bin         |                  |                |                   |           |                  |
|     |      |        | wordpress       |                  |                |                   |           |                  |
|     |      | 8      | wordpress.zip   |                  |                |                   |           |                  |
|     |      |        |                 |                  |                |                   |           |                  |

Pilih lokasinya public\_html seperti berikut:

| ×                                          | Extract                                             |
|--------------------------------------------|-----------------------------------------------------|
| Extract                                    |                                                     |
| /public_html/wordp<br>Enter the path to th | ess.zip<br><u>e file t</u> hat you wish to extract: |
| Dublic_htm                                 |                                                     |
|                                            | Extract File(s) Cancel                              |

Maka akan menghasil folder **wordpress** pada public\_html. Karena file-file core WordPress berada di folder wordpress, kita harus memindahkannya ke folder public\_html supaya dapat diakses domain utama.

Masuk ke folder wordpress, kemudian klik **select all**, iconnya disamping icon **reload** tadi. Setelah itu klik icon **Move File**, kemudian isi target untuk memindahkan file adalah **public\_html** 

| Move File | Delete   | Rename   | e Edit Code HTML Change View Extract Compress                                                                                                    |
|-----------|----------|----------|----------------------------------------------------------------------------------------------------|
| Go        | 🕥 Home   | 👔 Up (   | Move                                                                                                    |
| ▲         |          | Name     | Move                                                                                                    |
|           |          | wp-adn   | To move files:                                                                                                    |
| ()        |          | wp-con   | 1. Click a file icon to select the file that you wish to move.                                                                                                    |
|           |          | wp-incli | 2. Control-click and drag the files to the folder into which you wish to move the files.                                                                                                    |
|           | EHF      | index.pl | - or -                                                                                                    |
|           | Ť        | license. | /public_html/wordpress/wp-admin                                                                                                    |
|           |          | readme   | /public_html/wordpress/wp-includes<br>/public_html/wordpress/index.php                                                                                                    |
|           | eer<br>F | wp-acti  | /public_html/wordpress/license.txt<br>/public_html/wordpress/license.txt<br>/public_html/wordpress/license.html                                                                                                    |
|           | <u>س</u> | wp-blog  | /public_html/wordpress/wp-blog-header.php                                                                                                    |
|           | ШÎ       | wp-con   | /public_ntml/wordpress/wp-comments-post.pnp<br>/public_html/wordpress/wp-config-sample.php<br>/public_html/wordpress/wp-cron.php                                                                                                    |
|           | EFF      | wp-con   | /public_html/wordpress/wp-links-opml.php<br>/public_html/wordpress/wp-load.php                                                                                                    |
|           | <b>H</b> | wp-сго   | /public_html/wordpress/wp-login.php<br>/public_html/wordpress/wp-mail.php                                                                                                    |
|           | <b>H</b> | wp-link: | Enter the path to the file that you wish to move:                                                                                                    |
|           | Ш        | wp-loac  | International international in |
|           | 斷        | wp-logir |                                                                                                    |
|           | EFF      | wp-mai   | Move File(s) Cancel                                                                                                    |

Hasilnya seperti ini tampilan public\_html nya. Langsung berisi file-file core WordPress.

| File Manager Settings         |        |                                                                      | Search    | All Your Files 🔻 f       | or                       |       |
|-------------------------------|--------|----------------------------------------------------------------------|-----------|--------------------------|--------------------------|-------|
| New File New Folder           | Delete | Rename Edit Code HTML Change View Extract Compress                   |           |                          |                          |       |
| <pre> %/public_html Go </pre> | 👌 Home | 😰 Up One Level 🗢 Back 🗢 Forward 🍒 Reload 🖌 Select All 📗 Unselect All |           |                          |                          |       |
|                               |        | Name                                                                 | Size      | Last Modified (SE Asia S | Туре                     | Perms |
| T= Conapse An                 |        | .htpasswds                                                           | 4 KB      | Dec 19, 2014 10:53<br>PM | httpd/unix-directory     | 0750  |
| i cagefs                      |        | cgi-bin                                                              | 4 KB      | Feb 7, 2015 10:44 PM     | httpd/unix-directory     | 0755  |
| .cl.selector                  |        | wordpress                                                            | 4 KB      | Today 9:29 PM            | httpd/unix-directory     | 0755  |
|                               |        | wp-admin                                                             | 4 KB      | Oct 14, 2014 6:07 PM     | httpd/unix-directory     | 0755  |
| ⊕cpanel                       | •      | wp-content                                                           | 4 KB      | Today 9:19 PM            | httpd/unix-directory     | 0755  |
|                               |        | wp-includes                                                          | 4 KB      | Feb 7, 2015 9:56 PM      | httpd/unix-directory     | 0755  |
|                               | PHP    | index.php                                                            | 418 bytes | Sep 25, 2013 7:18 PM     | applic ation/x-httpd-php | 0644  |
| 🕀 🛄 .pki                      | T      | license.txt                                                          | 19.46 KB  | Apr 10, 2014 6:50 PM     | text/plain               | 0644  |
| 🖲 💼 .softaculous              | 6      | readme.html                                                          | 7.02 KB   | Dec 19, 2014 8:55 PM     | text/html                | 0644  |
| ····· spamassassin            | 2      | wordpress.zip                                                        | 6.41 MB   | Today 9:21 PM            | package/x-generic        | 0644  |
|                               | eur    | wp-activate.php                                                      | 4.83 KB   | Aug 21, 2014 12:30<br>PM | application/x-httpd-php  | 0644  |
| ssh                           | PHP    | wp-blog-header.php                                                   | 271 bytes | Jan 9, 2012 1:01 PM      | application/x-httpd-php  | 0644  |
|                               | PHP    | wp-comments-post.php                                                 | 4.89 KB   | Dec 19, 2014 8:55 PM     | application/x-httpd-php  | 0644  |
| zamfoo                        | PHP    | wp-confiq-sample.php                                                 | 2.66 KB   | Dec 19, 2014 8:55 PM     | application/x-httpd-php  | 0644  |
| ti i i etc                    | PHP    | wherein the                                                          | 2.89 KB   | May 13, 2014 11:39       | application/x-httpd-php  | 0644  |
| 🗀 logs                        |        | adisarandarih                                                        | 2.00 10   | PM                       | abbus anones - urba-bub  | 0014  |
| 🗄 🚞 🔀 mail                    | PHP    | wp-links-opml.php                                                    | 2.32 KB   | Oct 25, 2013 5:58 PM     | application/x-httpd-php  | 0644  |
| 🔁 peri                        | eur    | wp-load.php                                                          | 2.65 KB   | Jul 8, 2014 11:42 AM     | application/x-httpd-php  | 0644  |

Setelah persiapan file-file WordPress, kita akan menyiapkan database. Database ini penting, merupakan nyawa blog. Tanpa database, blog tidak ada apa-apanya dan tentu tidak bisa dipakai.

Kembali ke CPanel tadi. Pada bagian Database, klik **MySQL Database Wizard**. Kita akan membuat database step by step.

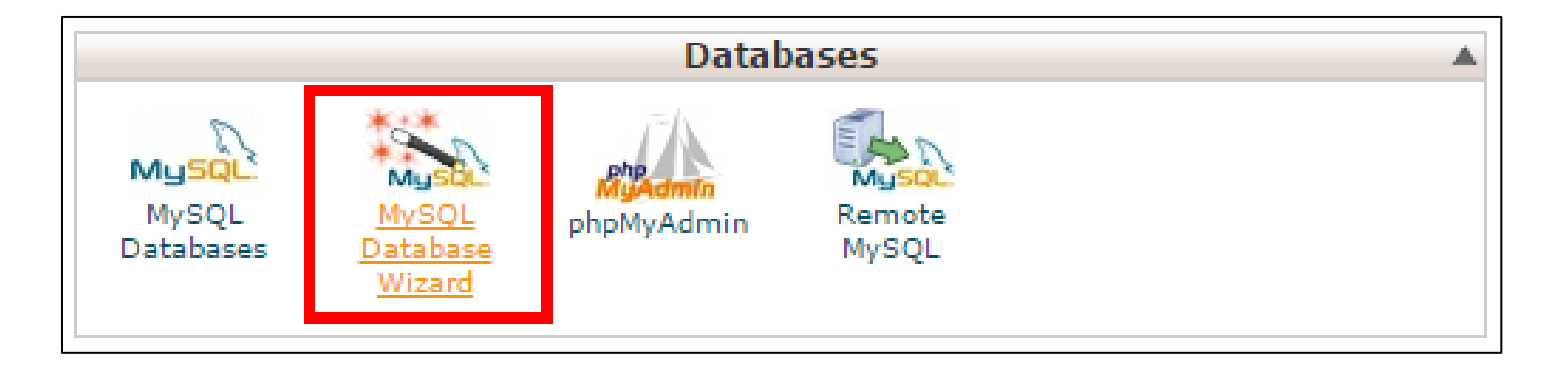

| A A A A A A A A A A A A A A A A A A A                              |                                                                                                    | HELP LOGOUT            |
|--------------------------------------------------------------------|----------------------------------------------------------------------------------------------------|------------------------|
| STR MA                                                             |                                                                                                    |                        |
| CPRNEL 11                                                          | Graner Acceleration                                                                                                    | ea <sub>2</sub>        |
| MySQL® Data                                                        | ibase Wizard                                                                                                    |                        |
| Video Tutor                                                        | rial                                                                                                    |                        |
| MySQL Databa<br>are not easily<br>content manag<br>mail or other u | ises allow you to store a large amount of information in an easy to access manner. The databases them<br>read by humans. MySQL databases are required by many web applications including some bulletin boar<br>gement systems, and others. To use a database, you'll need to create it. Only MySQL Users (different th<br>users) that have privileges to access a database can read from or write to that database. | nselves<br>rds,<br>nan |
| Step 1: Create                                                     | A Database                                                                                                    |                        |
| New Database                                                       | e; dhimask_contoh                                                                                                    |                        |
|                                                                    | Next Step                                                                                                    |                        |
|                                                                    | Home • Trademarks • Help • Documentation • Contact • Log Out                                                                                                    |                        |

Oke setelah di klik, maka akan masuk pada halaman seperti berikut ini:

Pada langkah ini, kita memberi nama database. Misalkan gambar di atas, saya memberi nama database baru dengan nama *dhimask\_contoh*. Kemudian klik **Next** 

| HOME                                       |                                                                                                  | ?<br>HELP   | A-<br>LOGOUT |
|--------------------------------------------|--------------------------------------------------------------------------------------------------|-------------|--------------|
| ITA AU AU                                  | CePant                                                                                           | Accelerated | 2            |
| CPRNEL 11                                  |                                                                                                  |             |              |
| MySQL® Database                            | e Wizard                                                                                         |             |              |
| The system success<br>Step 2: Create Datab | sfully added the database " <b>dhimask_contoh</b> ".<br><b>base Users</b>                        |             |              |
| Username:                                  | : dhimask_contoh                                                                                 |             |              |
|                                            | NOTE: Usernames cannot contain more than seven characters.                                       |             |              |
| Password:                                  | 📀                                                                                                |             |              |
| Reenter Password:                          |                                                                                                  |             |              |
| Strength (Why?):                           | Very Strong (100/100) Password Generator                                                         |             |              |
|                                            | Create User                                                                                      |             |              |
|                                            | $\leftarrow$ Go Back $\ \left  \right  \leftarrow$ Go Back to the Main MySQL Databases Interface |             |              |
|                                            | Home • Trademarks • Help • Documentation • Contact • Log                                         | Out         |              |

Pada halaman ini, kita akan memberi username dan password kepada database yang telah kita buat tadi. Bagian **Username**, berikan username. Boleh sama dengan nama database, boleh juga beda. Kalau dalam contoh gambar diatas, saya buat sama dengan nama database, biar mudah ingatnya.

Kemudian Password, isikan password sesuka hati anda, kalau bisa kekuatan password **Very Strong** atau sangat kuat. Bisa klik tombol Password Generator, maka akan menghasilkan password yang sangat acak.

Jangan lupa, **username dan password dicatat dulu** biar tidak lupa. Karena ini penting. Kalau semua sudah terisi, klik **Create User**. Maka akan tampil halaman berikut:

|                                                                                                    |                               | HELP LOG                        |
|----------------------------------------------------------------------------------------------------|-------------------------------|---------------------------------|
| EPAREL 11                                                                                                    |                               | CPanel Accelerated <sub>2</sub> |
| MySQL® Database Wizard<br>You successfully created a MySQL user nam<br>Step 3: Add a User to the Database<br>User: dhimask_contoh<br>Database: dhimask_contoh | ed " <b>dhimask_contoh</b> ". |                                 |
| ALL PI                                                                                                    | RIVILEGES                     |                                 |
| ALTER                                                                                                    | ALTER ROUTINE                 |                                 |
| CREATE                                                                                                    | CREATE ROUTINE                |                                 |
| CREATE TEMPORARY TABLES                                                                                                    | CREATE VIEW                   |                                 |
| Ø DELETE                                                                                                    | Ø DROP                        |                                 |
| C EVENT                                                                                                    | ✓ EXECUTE                     |                                 |
| INDEX                                                                                                    | INSERT                        |                                 |
| COCK TABLES                                                                                                    | REFERENCES                    |                                 |
| SELECT                                                                                                    | SHOW VIEW                     |                                 |
| TRIGGER                                                                                                    | ✓ UPDATE                      |                                 |
| Next Step                                                                                                    |                               |                                 |

Pada langkah ini, kita akan memberikan hak akses kepada username yang telah kita buat tadi. Hak akses ini digunakan untuk mengelola database yang telah kita buat tadi. Kalau masih bingung, centang **ALL PRIVILEGES** saja, kemudian klik **Next Step**.

| ноте |                                                                       | HELP |   |
|------|-----------------------------------------------------------------------|------|---|
|      |                                                                       |      |   |
|      | CRanel Accelera                                                       | ited | 2 |
| M    | A MySQL® Database Wizard                                              |      |   |
| s    | Step 4: Complete the Task                                             |      |   |
|      | "dhimask_contoh" now has privileges on the database "dhimask_contoh". |      |   |
|      |                                                                       |      |   |
|      | Add Another Database                                                  |      |   |
|      | Add Another MySQL Database User                                       |      |   |
|      | Return Home                                                           |      |   |
| -    | Home • Trademarks • Help • Documentation • Contact • Log Out          |      | - |

Sampai tahap ini kita berhasil membuat sebuah database. Untuk kepentingan install WordPress, harap catat:

- Nama database di step pertama tadi
- Kemudian username dan password yang telah dibuat tadi

Klik *Return Home* untuk kembali ke halaman utama CPanel.

Langkah selanjutnya yang paling utama dari tutorial ini adalah install wordpress.

Akseslah domain utama dari browser kesayangan anda. Maka akan tampil seperti berikut:

| WordPress > Setup                                    | Config ×                                                                                                    |             |   | 23 |
|------------------------------------------------------|----------------------------------------------------------------------------------------------------|-------------|---|----|
| $\leftarrow \rightarrow \mathbf{C}$ $\square$ www.dh | imaskirana.com/wp-admin/setup-config.php                                                                                                    | \$<br>ଜ୍ୱ ଡ | ß | =  |
|                                                      |                                                                                                    |             |   |    |
|                                                      | English (United States)         الحربية         Аzərbaycan dili         Български         Bosanski         Català         Cymraeg         Dansk         Deutsch         Eλληνικά         English (UK)         English (Australia)         Esperanto         Esperanto |             |   |    |

Step pertama kita memilih bahasa, kalau saya suka English biar sambil belajar bahasa inggris. Hehe.. Klik **Continue** kalau sudah memilih bahasa. Kemudian akan muncul halaman seperti berikut:

| WordPress - Setup Config ×                                                                                                    |                             | 23 |
|----------------------------------------------------------------------------------------------------|-----------------------------|----|
| ← → C 🗋 www.dhimaskirana.com/wp-admin/setup-config.php?ster ☆ 🤤                                                                                                    | 00                          | ≡  |
|                                                                                                    |                             | *  |
| Welcome to WordPress. Before getting started, we need some information on the database. You will need to know the following items before proceeding.                                                                                                    |                             |    |
| <ol> <li>Database name</li> <li>Database username</li> <li>Database password</li> <li>Database host</li> <li>Table prefix (if you want to run more than one WordPress in a single database)</li> </ol>                                                                                                    |                             |    |
| We're going to use this information to create a wp-config.php file. If for any reaso<br>automatic file creation doesn't work, don't worry. All this does is fill in the datab<br>information to a configuration file. You may also simply open wp-config-sample<br>in a text editor, fill in your information, and save it as wp-config.php. Need mor-<br>help? We got it. | n this<br>ase<br>• php<br>e |    |
| In all likelihood, these items were supplied to you by your Web Host. If you do not this information, then you will need to contact them before you can continue. If yo all ready                                                                                                    | have<br>u're                |    |
| Let's go!                                                                                                    |                             |    |
|                                                                                                    |                             |    |

Pada halaman ini hanya penjelasan dari WordPress untuk menyiapkan database. Padahal kita sudah menyiapkan database tadi. Langsung klik saja tombol *Let's Go*.

Nah, langkah selanjutnya menyambungkan database dengan blog, pada halaman ini masukan nama database, username database, dan password database yang telah kita buat tadi. Buka kembali catatan nama database, username, dan password.

| 🔛 🕒 WordPress - Setup Config: 🗙 🔲     | and the Real Property lies | terms they had to be the        | and the factor of the first first first of the second second seco |         |
|---------------------------------------|----------------------------|---------------------------------|----------------------------------------------------------------------------------------------------|---------|
| ← → C 🗋 www.dhimaskirana.com/wp-admir | n/setup-config.ph          | p?step=1                        |                                                                                                    | ☆ 😋 🙆 🔳 |
|                                       |                            |                                 | V                                                                                                    |         |
| Belo                                  | ow you should ent          | er your database connection det | ails. If you're not sure about these, contact your host.                                                                                                    |         |
| Dat                                   | abase Name                 | dhimask_contoh                  | The name of the database you want to run WP in.                                                                                                    |         |
| Use                                   | er Name                    | dhimask_contoh                  | Your MySQL username                                                                                                    |         |
| Pas                                   | sword                      | ffV]]le.}^(p                    | and your MySQL password.                                                                                                    |         |
| Dat                                   | abase Host                 | localhost                       | You should be able to get this info from your web host, if localhost does not work.                                                                                                    |         |
| Tab                                   | le Prefix                  | wp_                             | If you want to run multiple WordPress installations in a single database, change this.                                                                                                    |         |
| Su                                    | ubmit                      |                                 |                                                                                                    |         |
|                                       |                            |                                 |                                                                                                    |         |

Seperti gambar di atas tampilannya:

Database Name : Isikan dengan nama database

User Name : Isikan dengan username database

**Password** : Isikan dengan password database

Database Host : biarkan default "localhost"

Table Prefix : biarkan default "wp\_"

Setelah semua sudah terisi, kemudian klik Submit.

Maka akan tampilan seperti berikut:

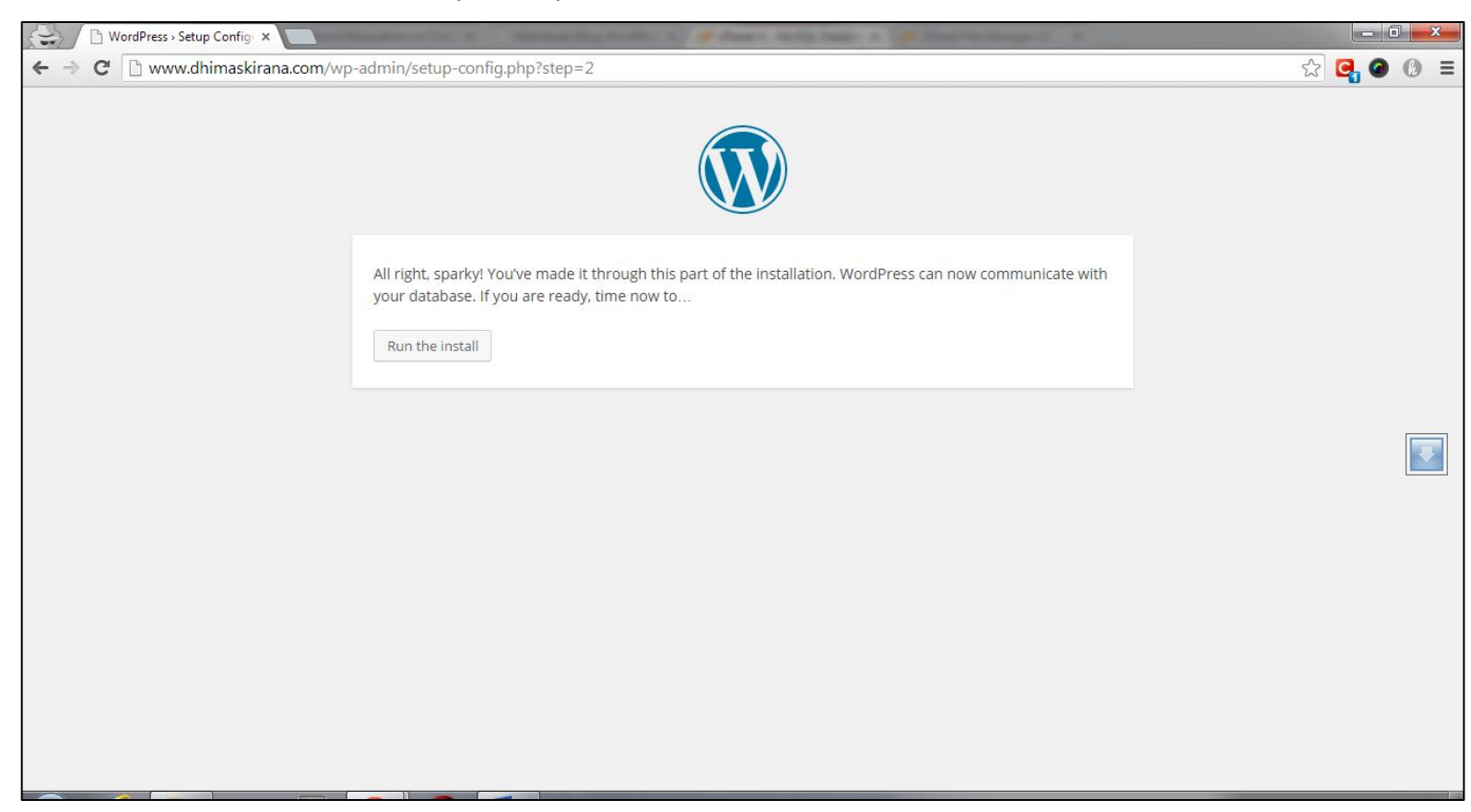

#### Kemudian klik tombol "Run the install"

Maka akan tampil halaman seperti berikut:

| WordPress Installation × B dhimaskirana - Penelusur ×      |                                                                                                    |                        |  |
|------------------------------------------------------------|----------------------------------------------------------------------------------------------------|------------------------|--|
| ← → C 🗋 www.dhimaskirana.com/wp-admin/install.php          | ?language=en_US                                                                                                    | ୟ <mark>ଏ</mark> ଏ ଏ = |  |
| Informatio                                                 | Information needed                                                                                                    |                        |  |
| Please provide th                                          | e following information. Don't worry, you can always change these settings later.                                                                                     |                        |  |
| Site Title                                                 | Dhimas Kirana                                                                                                    |                        |  |
| Username                                                   | admin                                                                                                    |                        |  |
|                                                            | Usernames can have only alphanumeric characters, spaces, underscores, hyphens, periods, and the<br>@ symbol.<br>@ Window Snip                                         |                        |  |
| Password, twice<br>A password will be                      |                                                                                                    |                        |  |
| automatically generat<br>for you if you leave th<br>blank. | ed ••••• is Very weak                                                                                                    | <b>T</b>               |  |
|                                                            | Hint: The password should be at least seven characters long. To make it stronger, use upper and lower case letters, numbers, and symbols like ! " $2 $ % $^{\circ}$ . |                        |  |
| Your E-mail                                                | dhimaskirana@live.com                                                                                                    |                        |  |
|                                                            | Double-check your email address before continuing.                                                                                                    |                        |  |
| Privacy                                                    | Allow search engines to index this site.                                                                                                    |                        |  |
| Install WordPres                                           | 5                                                                                                    |                        |  |
|                                                            |                                                                                                    |                        |  |

Isikanlah semua bidang sesuai yang anda inginkan.

Site Title : judul situs atau website yang anda inginkan

**Username** : username yang anda inginkan, digunakan untuk login

Password : password yang anda inginkan, digunakan juga untuk login

Your E-mail : email anda.

**Privacy** : centang saja, supaya mesin pencari bisa mengindex website anda

Sesudah semua terisi klik tombol "Install WordPress". Maka akan tampil ini:

Artinya install wordpress sudah sukses dan berhasil. Tinggal klik tombol "**Login**" lalu masukan username dan password yang telah dibuat tadi. Setelah masuk ke dashboard, anda siap untuk mengelola website anda.

# **Memasang Themes dan Plugin**

Oke sampai tahap ini, blog yang anda buat barusan menggunakan themes dan plugin bawaan dari WordPress. Karena kita menggunakan wordpress self hosted, kita bebas meng-*explore* blog kita.

Banding jika anda punya blog di **WordPress.com**, pasti fitur tambah atau kurang themes atau plugin tidak ada. Inilah kelebihannya menggunakan WordPress self hosted.

Langsung aja untuk mengganti, menambah, menghapus atau memasang themes dapat dilakukan di **Appearance** >> **Themes**.

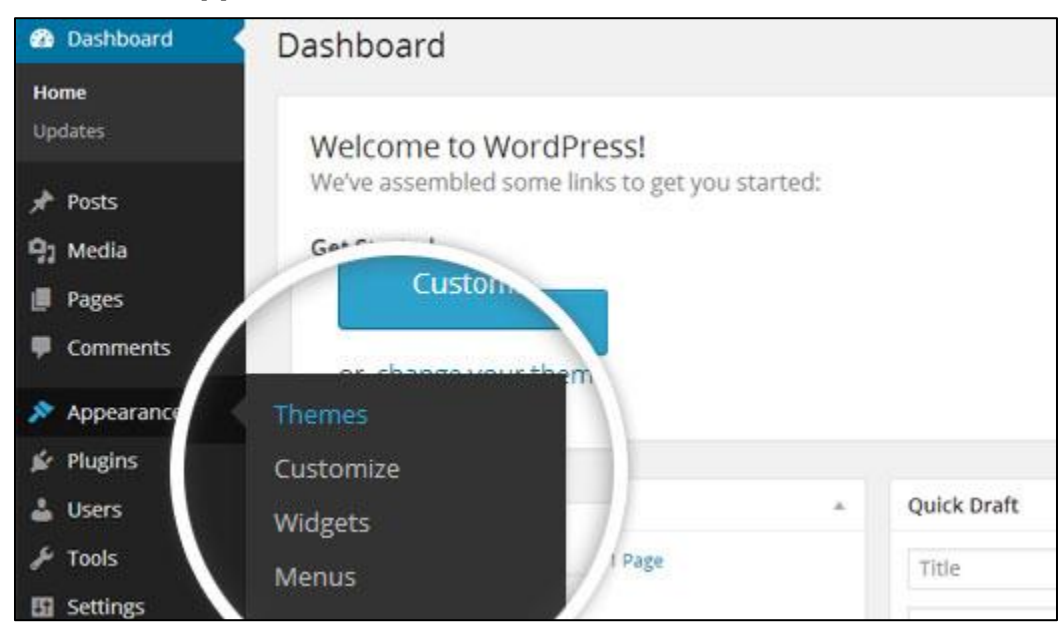

Klik tombol "**Add Themes**", akan muncul banyak themes, dan anda bisa memilih sesuka hati themes mana yang anda inginkan. Anda bisa memilih themes sesuai filter atau mencari namanya.

Themes yang tersedia berasal dari direktori themes di WordPress.org. Jika anda membeli atau mendownload themes dari luar WordPress, anda bisa menguploadnya. Klik tombol "**Upload Theme**" Untuk plugin sama halnya dengan themes. Caranya untuk menambah, memasang plugin juga hampir sama. Silahkan meng-*explore* sendiri.

Beberapa plugin yang cukup direkomendasikan:

- <u>https://wordpress.org/plugins/anti-spam/</u> Anti Spam
- <u>https://wordpress.org/plugins/wp-security-scan/</u> Acunetix WP Security
- <u>https://wordpress.org/plugins/google-sitemap-generator/</u> Google XML
   Sitemaps
- <u>https://wordpress.org/plugins/jetpack/</u> Jetpack by WordPress.com
- <u>https://wordpress.org/plugins/akismet/</u> Akismet
- <u>https://wordpress.org/plugins/wp-optimize/</u> WP Optimize

Plugin tersebut hanya rekomendasi secara umum saja, jika mau menambah selain diatas, silahkan ©

# Mengisi dengan Konten

Blog sudah jadi, themes udah keren, plugin juga sudah oke. Sekarang saatnya mengisi blog tersebut dengan tulisan. Silahkan masuk ke dashboard terlebih dahulu.

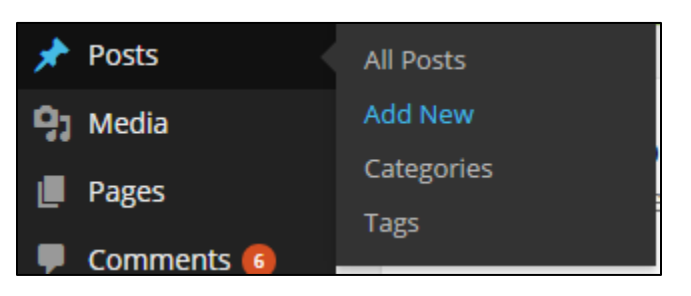

#### Klik Add New Post,

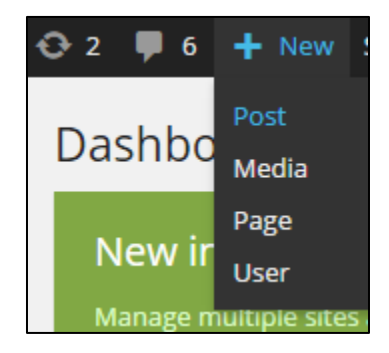

Maka akan muncul tampilan berikut:

| 🝈 🖀 Dhimas Kirana                 | O 2 ♥ 6 + New SEO                                          | 💭 Howdy, Dhimas Kirana 🥳 🍳 |
|-----------------------------------|------------------------------------------------------------|----------------------------|
| Ietpack                           | Add Now Post                                               | Screen Options 🔻 Help 🔻    |
| 🖈 Posts                           | Add New Post                                               |                            |
| All Posts                         | Enter title here                                           | Publish 🔺                  |
| Add New                           |                                                            | Save Draft Preview         |
| Categories                        | On Add Modia                                               | Status: Draft Edit         |
| Tags                              | Text                                                       | Visibility: Public Edit    |
| 93 Media                          | b i link b-quote del ins img ul ol li code more close tags |                            |
| 📕 Pages                           |                                                            | Publisher Not Connected    |
| 투 Comments 🜀                      |                                                            | Show                       |
|                                   |                                                            | SEO: N/A Check             |
|                                   |                                                            | Move to Trash Publish      |
|                                   |                                                            |                            |
| Sers                              |                                                            | Format                     |
|                                   |                                                            |                            |
| E Settings                        |                                                            | • F Standard               |
| 🕂 SEO                             |                                                            |                            |
| 🏠 Thank Me Later                  | Word count: 0                                              | 🔿 🍬 Chat                   |
| WP Security                       | Hord Count. O                                              | 🔿 🔛 Gallery                |
| <ul> <li>Collapse menu</li> </ul> | Discussion                                                 | 🔿 🔛 Image                  |
|                                   | Allow comments.                                            | O 🖉 Link                   |
|                                   | ✓ Allow <u>trackbacks and pingbacks</u> on this page.      | C G Quote                  |
|                                   |                                                            | Video                      |
|                                   | Sharing                                                    |                            |
|                                   | Show sharing buttons.                                      | Categories                 |
|                                   |                                                            | All Categories Most Lised  |
|                                   | Featured Image                                             | All categories Most osca   |
|                                   | Set featured image                                         | Android                    |
|                                   |                                                            | Blog                       |
|                                   | Tags 🔺                                                     | Internet                   |
|                                   |                                                            | Jogja                      |
|                                   | Add                                                        | Lifestyle                  |
|                                   | Separate tags with commas                                  | Linux                      |
|                                   | Choose from the most used tags                             | + Add New Category         |
|                                   | Thank you for creating with WordPress,                     | Version 4.1.1              |
|                                   |                                                            |                            |

Jika sudah terbuka halaman seperti di atas, anda dapat mulai menulis sesuatu di blog anda. Silahkan explore sendiri pada bagian ini.

Yang terpenting dalam sebuah tulisan adalah judul, konten, tag, kategori, dan post format. Namun jika mau mengeksplore lebih jauh silahkan.

## Penutup

Demikian e-book yang dapat saya berikan ini mengenai materi bagaimana membuat blog dengan WordPress yang menjadi pokok bahasan dalam e-book ini. Penulis berusaha menulis ebook dengan sempurna, namun tentunya masih banyak kekurangan dan kelemahannya, kerena terbatasnya pengetahuan dan kurangnya rujukan atau referensi yang ada hubungannya dengan judul ebook ini.

Saya selaku penulis, banyak berharap para pembaca ebook ini untuk memberikan kritik dan saran yang membangun kepada penulis. Hubungi penulis dapat mengunjungi <u>www.dhimaskirana.com</u>. Anda dapat memberikan saran, kritik, atau bertanya lebih lanjut kepada penulis. Penulis ucapkan terima kasih dan semoga ebook ini berguna.

## Sumber-sumber

Semua materi bersumber dari pengalaman penulis selama terjun di dunia WordPress sejak tahun 2011. Pengalaman didapatkan dari berbagai sumber:

- WordPress Codex ( <u>http://codex.wordpress.org/</u> )
- Forum WordPress Indonesia ( <u>http://id.forums.wordpress.org/</u> )
- WordPress Indonesia ( <u>https://www.facebook.com/groups/wp.indonesia/</u> )
- Belajar WordPress ( <u>https://www.facebook.com/groups/belajarwp/</u>)
- Belajar WordPress ( <u>https://www.facebook.com/groups/pelajaranwp/</u>)
- Master-master WordPress, teman-teman forum dan lain-lain yang tidak bisa disebutkan